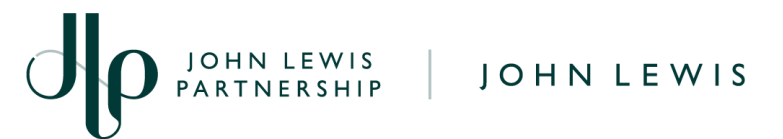

## Editing a GFR Invoice in Coupa

## **Navigation**

- 1. Login to Coupa Supplier Portal and select **Invoices** from the toolbar across the top.
- 2. In the search bar, enter the invoice number.
- 3. Click on the invoice number (highlighted blue) or click the pencil under 'Actions' (Please note you will only be able to edit invoices in a **Draft status**).

| Home                       | Profile      | Orders   | Service/Time       | Sheets ASN | Invoices        | Catalogs     | Payments      | Business Performar | nce      |
|----------------------------|--------------|----------|--------------------|------------|-----------------|--------------|---------------|--------------------|----------|
| Sourcing                   | Add-o        | ns Setu  | P                  |            |                 |              |               |                    |          |
| Invoices                   | Invoices Li  | nes Payr | nent Receipts      |            |                 |              |               |                    |          |
|                            |              |          |                    |            | Sele            | ect Customer | John Lewis    | Partnership        | ~        |
| Invoices                   |              |          |                    |            |                 |              |               |                    |          |
| Instructions From Customer |              |          |                    |            |                 |              |               |                    |          |
| Create Invoices 🥑          |              |          |                    |            |                 |              |               |                    |          |
| Create Inv                 | voice from P | PO Crea  | te Invoice from Co | Creat      | e Blank Invoice | Create C     | redit Note    |                    |          |
| Export to                  | ~            |          |                    |            |                 | View All     |               | ✓ Search           | <b>,</b> |
| Invoice                    | # Creat      | ed Date  | Status             | PO #       | Total           | Unansw       | ered Comments | Dispute Reason     | Actions  |

If you are editing a GFR invoice that is for a UK based invoice please follow our 'Converting a GFR PO into an Invoice' guide which can be found here.

0.00 GBP

No

If you are editing a GFR invoice that is for an **overseas export supplier** invoice please follow our • 'Converting a GFR PO into an Invoice (Overseas Supplier)' guide which can be found here.

None

If you are editing a GFR dissection charged invoice then please follow the steps detailed in our 'Create a GFR Dissection Charged Invoice' guide which can be found here.

\*GFR = Goods for Resale

02/22/22

None

Draft

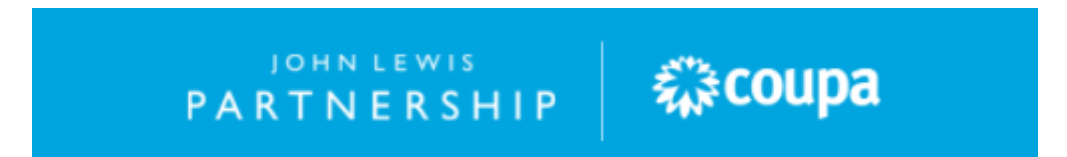